## **Borrowing Books**

Books are mostly on Hong Kong studies and include government reports. If no specific theme is in mind, click material type (i.e. book) and then "Search"

| 歷史檔案館<br>Pablic Records Office |                                              | Archives and L | ibrary Collection Search |  |
|--------------------------------|----------------------------------------------|----------------|--------------------------|--|
|                                | Keyword(s) Search:                           |                |                          |  |
|                                | Title Search :                               |                |                          |  |
|                                | Date Range Search :                          | Fro            | om To                    |  |
|                                | Material Type Search:                        |                |                          |  |
|                                | 🗆 ALL                                        | 🗹 Book         | E Film                   |  |
|                                | 🗖 Мар                                        | Photograph     | Poster                   |  |
|                                | Reference File                               | 🗖 Serial       | 🗖 Newspaper              |  |
|                                | Search Retrieve Sav<br>Returns per page 10 💌 | ved List Clear | Return to Main 中文        |  |

Click summary of record for more details, such as the call number and description of each library item.

| Summary o  | f records found based on your criteria | _ |
|------------|----------------------------------------|---|
| Archive    | 0 Record(s) Found                      |   |
| Library    | 7.684 Record(s) Found                  |   |
| Back to Se | arch Page                              |   |

The following is an example using "Housing" as keyword to search for the books.

| 歴史檔案館<br>Pablic Records Office | Archives and Library Collection Search |                    |                |  |
|--------------------------------|----------------------------------------|--------------------|----------------|--|
|                                | Keyword(s) Search:                     | Housing            |                |  |
|                                | Title Search :                         |                    |                |  |
|                                | Date Range Search :                    | From               | То             |  |
|                                | Material Type Search:                  |                    |                |  |
|                                | 🗆 ALL                                  | 🕑 Book             | 🗖 Film         |  |
|                                | 🔲 Мар                                  | Photograph         | Poster         |  |
|                                | Reference File                         | Serial             | Newspaper      |  |
|                                | Search Retrieve Sav                    | ved List Clear Ret | urn to Main 中文 |  |
|                                | Returns per page 10 💌                  |                    |                |  |

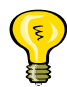

◆ Please use "房屋" as keyword to search the items written in Chinese.

| Summary of records found based on your criteria |                     |  |  |
|-------------------------------------------------|---------------------|--|--|
| Archive                                         | 0 Record(s) Found   |  |  |
| Library                                         | 116 Record(s) Found |  |  |
| Back to Se                                      | arch Page           |  |  |
|                                                 |                     |  |  |

These 116 items are library holdings.

If you want to know more details of each item, please click the "Description".

| u may go direct to the "borrow" page by clicking "1 copy". |       |                                                |                                                                                                    |                      |      |
|------------------------------------------------------------|-------|------------------------------------------------|----------------------------------------------------------------------------------------------------|----------------------|------|
| ch Resul                                                   | s) Fo | pund, 116 Record(s) for Browsin<br>[1]2]3]4] 년 | g. Displaying 1 - 10 Hits<br>5  6   7   8   0   10   Nost > Lost # [Total: 12]<br>Dask to Search Page                                                                                                    |                      |      |
| No.                                                        |       | Material Type/<br>Reference No.                | Description                                                                                                    | Issues/ Copies Image |      |
| 1                                                          |       | Book 174.4 BUI 2008 (Chi)                      | 權宇維修實務指南/香港房屋協會, 2008                                                                                                    | 1 Copy               |      |
| 2                                                          |       | Book 174.4 BUI 2008                            | Building Maintenance Toolkit / Hong Kong Housing Society, 2008                                                                                                    | 1 Сору               |      |
| 3                                                          |       | Book 301.54095125 CHO<br>1977                  | Housing Policy and Internal Movement of Population : A Study of Kwun Tong, a Chinese New Town in Hong Kong / C.Y. Choi , $1977$                                                                                          | 1 Сору               |      |
| 4                                                          |       | Book 301.54095125 DRA                          | Drakakis-Smith, D. W. Housing provision in metropolitan Hong Kong / D.W. Drakakis-Smith , 1973                                                                                                    | 1 Сору               |      |
| 5                                                          |       | Book 301.54095125 HON<br>1976                  | Hong Kong Hong Kong Council of Social Service Committee on Urban<br>Concerns Symposium on Public Housing Redevelopment in Hong Kong<br>1976 / Hong Kong Council of Social Service香港会共屋宇之重建專題討論會<br>1976年/香港社會服務聯會 , 1976 | 1 Сору               |      |
| 6                                                          |       | Book 304.6095125 HBA 1971                      | Hong Kong Census and Statistics Department Hong Kong Population<br>and Housing Census 1971 : Basic Tables / Census and Statistics<br>Department , 1972                                                                   | 2 Coples             | FC I |

After clicking "Description" of the item, you may go to the description page. You may go direct to the "borrow" page by clicking "1 copy".

| Material Type  | Book                                                                 |        |
|----------------|----------------------------------------------------------------------|--------|
| RID            | BK001730                                                             |        |
| Language       | Eng                                                                  |        |
| Call No.       | 2440-1973-DRA                                                        |        |
| Dewey No.      | 301.54095125 DRA                                                     |        |
| Author         | Drakakis-Smith, D. W.                                                |        |
| Title          | Housing provision in metropolitan Hong Kong /<br>D.W. Drakakis-Smith | ~      |
| Imprint        | Hong Kong : University of Hong Kong, 1973                            |        |
| Phy. Desc.     | xii, 187 p : ill ; 27 cm                                             |        |
| Series         | Centre of Asian Studies occasional papers and<br>monographs ; no. 16 | <<br>> |
| Sbj-Topic      | Housing Hong Kong                                                    |        |
| Sbj-Topic      | Public Housing Hong Kong                                             |        |
| Sbj-Topic      | Urban Renewal Hong Kong                                              |        |
| Aut-Corp.      | Hong Kong University of Hong Kong Centre of<br>Asian Studies         | < >    |
| Issues/ Copies | 1 Сору                                                               |        |

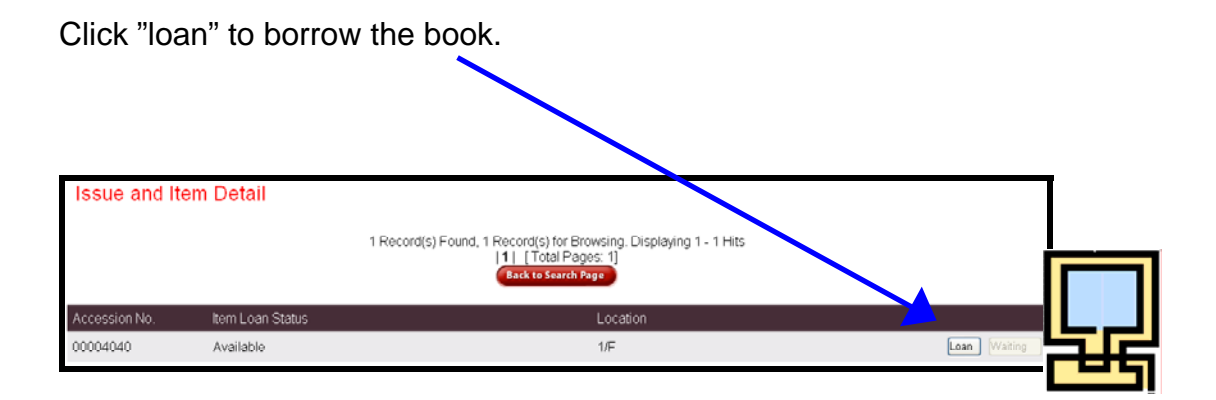

After completion of the borrowing process , "New borrow queue record created" will appear. Please proceed to the counter for follow-up.

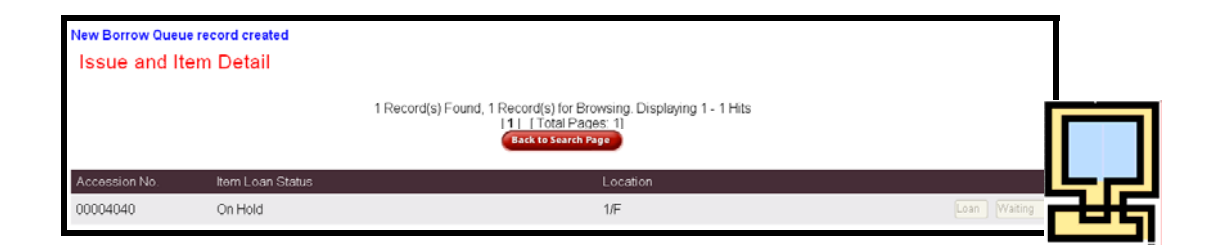